## 本文目录

- 163企业邮箱怎么开通注册?
- 163企业邮箱注册步骤及登录入口?
- 163企业邮箱注册入口?
- 网易企业邮箱怎么注册?

163企业邮箱怎么开通注册?

2.点击免费试用进入

11

3.输入公司企业单位名,手机号验证码点击立即开通即可

163企业邮箱注册步骤及登录入口?

1、打开网上浏览器,在搜索框中输入"网易免费企业邮箱",点击163官网进入页面。

2、登录163网易免费企业邮页面后,点击"免费创建"。

3、然后按照要求设置域名,输入域名、组织机构的名称、所在地,然后点击"同意协议并提交"。

4、然后再按照要求填写管理员名称、管理的账号、密码、手机号,把带五角星的 都填写完毕,最后手机验证,即可完成企业免费邮箱的注册。

163企业邮箱注册入口?

注册入口是:https://smart.mail.163.com/login.htm

163邮箱注册方法:

1在浏览器搜索"网易邮箱"。

2进入网易邮箱官网https://smart.mail.163.com/login.htm。

3点击"去注册"。

4选择字母注册。

5输入相关信息。

6点击"立即注册"。

7邮箱就注册成功了。

网易企业邮箱怎么注册?

1.打开网易企业邮箱官网:enterprise.163.com;

2.点击"免费试用"按钮;

3.输入您的企业名称,企业URL,企业联系人邮箱以及电话;

4.设定好您的管理员及员工的邮箱名称,并设定密码;

5.继续填写您的试用期限及点击同意邮箱服务条款;

6.点击"提交"按钮,即完成注册;

7.用管理员账户及前面设定的密码登录网易企业邮箱,即可开始使用服务。